## How to Add Price Authority Information into a Pattern

How to make this update in EBOL:

- 1. **ADMINISTRATION** > **EDIT PATTERN** > then click **EDIT** next to the pattern that needs updated
- 2. On the menu to the left, click **STCC**
- 3. Click <u>1</u> next to your STCC Code
- 4. Enter 1 packages, then from drop down menu select "CLD Carload (Rail)", click PRICE AUTHORITY
- 5. Click **INSERT** > Price Authority type: use drop down to select the appropriate type, then add contract/tariff/price-quote information in appropriate fields. *(The picture below shows a common and general entry.)* Click **OK** when complete

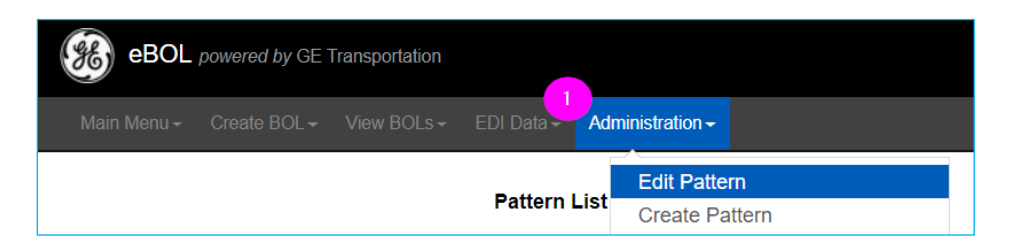

| Pattern ID  | Edit        | Rename        | Origin           | Destination      | Consignee | STCC    | Send to Road | STCC Description       | тмс |  |
|-------------|-------------|---------------|------------------|------------------|-----------|---------|--------------|------------------------|-----|--|
| BROKER-TEST | <u>Edit</u> | <u>Rename</u> | JACKSONVILLE, FL | TORONTO, ON      |           | 4901105 | AG55         | CARTRIDGES FOR WEAPONS | R   |  |
| HAZMAT      | <u>Edit</u> | <u>Rename</u> | JACKSONVILLE, FL | JACKSONVILLE, FL |           | 4901105 | AG55         | CARTRIDGES FOR WEAPONS | R   |  |
| TEST-CC     | <u>Edit</u> | <u>Rename</u> | JACKSONVILLE, FL | SAGINAW, MI      |           | 4901105 | AG55         | CARTRIDGES FOR WEAPONS | R   |  |

| _                                                                                          |                                          |                                  |                            |                  |
|--------------------------------------------------------------------------------------------|------------------------------------------|----------------------------------|----------------------------|------------------|
|                                                                                            |                                          | Co                               | ommodities List            |                  |
| Main BOL                                                                                   |                                          | Ins                              | Delete                     |                  |
| ROL Release Dates                                                                          | Lading Line #                            | STCC                             | Lading Description         |                  |
| Cargo Manifest                                                                             | 1                                        | 4901105                          | CARTRIDGES FOR WEAPONS     |                  |
| Cross Reference Equipment                                                                  |                                          |                                  |                            |                  |
| Customs                                                                                    |                                          |                                  |                            |                  |
| Date/Time Reference                                                                        |                                          |                                  |                            |                  |
| Dynamic Pattern                                                                            | /                                        |                                  |                            |                  |
| EDI Data                                                                                   |                                          |                                  |                            |                  |
| Empty Reverse                                                                              |                                          |                                  |                            |                  |
| Equipment                                                                                  |                                          |                                  |                            |                  |
| Hazmat                                                                                     |                                          |                                  |                            |                  |
| In Bond                                                                                    |                                          |                                  |                            |                  |
| Parties                                                                                    |                                          |                                  |                            |                  |
| Protect Service                                                                            |                                          |                                  |                            |                  |
| Rail Destination Detail                                                                    |                                          |                                  |                            |                  |
| Rail Origin Detail                                                                         |                                          |                                  |                            |                  |
| Rebili                                                                                     |                                          |                                  |                            |                  |
| Relefence rumbers                                                                          |                                          |                                  |                            |                  |
| Special Handle Codes                                                                       |                                          |                                  |                            |                  |
| 2 STCC                                                                                     |                                          |                                  |                            |                  |
|                                                                                            |                                          |                                  |                            |                  |
|                                                                                            |                                          |                                  |                            |                  |
|                                                                                            | SICC                                     | Code Detail                      | S                          |                  |
|                                                                                            |                                          |                                  |                            |                  |
| STCC 4901105 C                                                                             | ompartment                               | <ul> <li>Qualifier</li> </ul>    | r ● STCC ○ Last Con        | tained 🔍 None    |
|                                                                                            |                                          |                                  |                            |                  |
| Loding Description                                                                         | SNC                                      |                                  |                            |                  |
|                                                                                            | 7143                                     |                                  |                            |                  |
| Lading Description                                                                         |                                          |                                  |                            |                  |
| Lading Description                                                                         |                                          |                                  |                            |                  |
| Lading Description                                                                         |                                          |                                  |                            |                  |
| Lading Description<br>CARTRIDGES FOR WEAPO<br>Addtl Lading Declared                        | Value                                    | PER                              |                            | •                |
| Lading Description CARTRIDGES FOR WEAPO Addtl Lading Declared                              | Value                                    | PER                              |                            | v                |
| Lading Description CARTRIDGES FOR WEAPO Addtl Lading Declared                              | Value<br>Packages, Weig                  | PER                              | ate, Amount                | ▼<br>* Qual Amou |
| Lading Description<br>CARTRIDGES FOR WEAPO<br>Addtl Lading Declared                        | Value<br>Packages, Weig<br>Weight * Qual | PER<br>ht, Volume, Ra<br>Volume  | ate, Amount<br>* Qual Rate | * Qual Amou      |
| Lading Description CARTRIDGES FOR WEAPO Addtl Lading Declared ackages * Unit Code          | Value<br>Packages, Weig<br>Weight * Qual | PER<br>ht, Volume, Ra<br>Volume  | ate, Amount<br>* Qual Rate | * Qual Amou      |
| Lading Description CARTRIDGES FOR WEAPC Addtl Lading Declared ackages * Unit Code CLD      | Value<br>Packages, Weig<br>Weight * Qual | PER<br>ht, Volume, Ra<br>Volume  | ate, Amount<br>* Qual Rate | * Qual Amou      |
| Lading Description<br>CARTRIDGES FOR WEAPO<br>Addtl Lading Declared<br>ackages * Unit Code | Value<br>Packages, Weig<br>Weight * Qual | PER<br>Iht, Volume, Ra<br>Volume | ate, Amount * Qual Rate  V | * Qual Amou      |

|                                         | Price Authority For STCC                                      |  |  |  |  |  |  |
|-----------------------------------------|---------------------------------------------------------------|--|--|--|--|--|--|
| Fill in fields you<br>wish to submit on | OK Insert Delete                                              |  |  |  |  |  |  |
| a general example:                      | No Records Found                                              |  |  |  |  |  |  |
|                                         | Price Authority - STCC Level                                  |  |  |  |  |  |  |
| Price Authority Type                    | CT-Contract - private/customer specific signed price document |  |  |  |  |  |  |
| Reference Usage Co                      | de                                                            |  |  |  |  |  |  |
| Rate Authority prefix numbers only      |                                                               |  |  |  |  |  |  |
| Contract, Tariff, or Pri                | ce Quote Nbr 123456                                           |  |  |  |  |  |  |
| Issuing Railroad RRRR Railroad Mark     |                                                               |  |  |  |  |  |  |
| Contract Suffix                         |                                                               |  |  |  |  |  |  |
| Tariff Item Number                      |                                                               |  |  |  |  |  |  |
| Tariff Section                          |                                                               |  |  |  |  |  |  |
| Supplement Identifier                   |                                                               |  |  |  |  |  |  |
|                                         | OK Cancel                                                     |  |  |  |  |  |  |